## Quick Help Guide for "online payment of water bill"

1. Login ( ) into single sign on using credentials at "sso.rajasthan.gov.in" as shown below

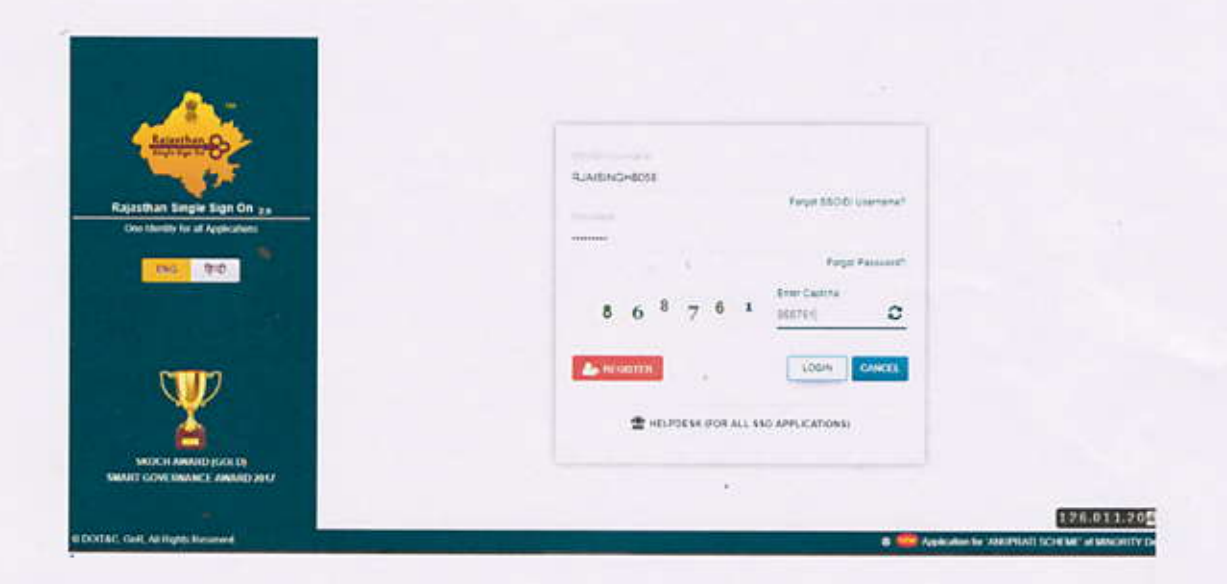

2. After login, homepage will open. Click on "Applications" tab and select the RIICO Icon.

| 4      | RAJASTHAN   | SINGLE SIGN C                                                                                                    | N (550) **  |            |   | RATING      | ( <b>7</b> )                       |                    |              |                        |
|--------|-------------|----------------------------------------------------------------------------------------------------|-------------|------------|---|-------------|------------------------------------|--------------------|--------------|------------------------|
| 50     | (Contrasts) | Ballarenth (                                                                                                    | Warmann (20 | )          |   |             | 1                                  | DORITERV - G       | Dun Serie    | \$1091.6 VEV C         |
| *<br>* | RIICO       |                                                                                                    | MADARSA.    | anti-calor |   |             | alianta<br>alianta<br>Brokes Broke | Endower            | BRSY<br>BRSY | 8 <sup>6</sup> 8       |
| e.     | C.          | 0                                                                                                    |             |            |   |             |                                    | ENACHAR<br>ENACHAR | R.C.ARINA    | Melikany<br>Excension  |
|        |             | eathanen                                                                                                    | -           | L.P.       |   | Address Tag | HE .                               | eter               |              |                        |
|        |             | in the second second se |             | Alle A     | - | Rencharat   | FARTHERE-OF FAM                    | 0                  | <b>2</b> .   | Raj efforte<br>Not and |
|        | ~           | -                                                                                                    |             | 8          |   |             |                                    |                    |              | office                 |

3. Once user select RIICO icon then a popup window will open which showing the Create profile option for Plot Owner, Existing Loanee and

Arranger if you do not want to attached profile then click cancel ( ) button.

| RIICO                                                  | -         | ate Profile                                |           |  |
|--------------------------------------------------------|-----------|--------------------------------------------|-----------|--|
| di Annacanota<br>di Vy Pratina<br>di Dilant Services + | No Profil | Pot Owner     Evisting Loanee     Arranger |           |  |
| a Hang a<br>Di Backina (550)                           |           |                                            | DK Cancel |  |
|                                                        |           |                                            |           |  |
|                                                        |           |                                            |           |  |

Then User will go to citizen services ( Clisen Services ) and Press water bill payment ( Water Bill Payment ) Option.

| RIICO              |    |                       | C | ô | A 194 SINGH HATHORE (\$1-365, Appment (Paris), April |
|--------------------|----|-----------------------|---|---|------------------------------------------------------|
| Annoucments        |    | and the second second |   |   |                                                      |
| My Profiles        |    |                       |   |   |                                                      |
| Otleen Services -  |    |                       |   |   |                                                      |
| Allotmenta         |    |                       |   |   |                                                      |
| a Tenders          |    |                       |   |   |                                                      |
| ApplyLoan          | 12 |                       |   |   |                                                      |
| Water Bill Payment |    |                       |   |   |                                                      |
| Notification       |    |                       |   |   |                                                      |
| Other Operations + |    |                       |   |   |                                                      |
| Help +             |    |                       |   |   |                                                      |
| Back to \$50       |    |                       |   |   |                                                      |

 Then select Unit Name, Industrial Area, Enter K Number of the Water Connection and click ( show ) button.

|                                     | C                                                                                   | ô                                                                                                    | <ul> <li>Terrare (1991) (control and Version frame) •</li> </ul>                                                    |
|-------------------------------------|-------------------------------------------------------------------------------------|----------------------------------------------------------------------------------------------------|----------------------------------------------------------------------------------------------------|
| Water Bill Payment                  |                                                                                     |                                                                                                    |                                                                                                    |
| Unit * industrial Area * K Number * | -                                                                                   | (                                                                                                    | En anti-                                                                                                    |
| popur (Nama) • Mangur Manch. •      | 100                                                                                 | HECHT                                                                                                  | Week Lable's Transactions                                                                                           |
|                                     |                                                                                     |                                                                                                    |                                                                                                    |
|                                     |                                                                                     |                                                                                                    |                                                                                                    |
|                                     |                                                                                     |                                                                                                    |                                                                                                    |
|                                     |                                                                                     |                                                                                                    |                                                                                                    |
|                                     |                                                                                     |                                                                                                    |                                                                                                    |
|                                     |                                                                                     |                                                                                                    |                                                                                                    |
|                                     |                                                                                     |                                                                                                    |                                                                                                    |
|                                     | Water Bill Payment Unit * Industrial Ares * K Number * Japur (Bural) • Manpur Manch | Water Bill Payment Unit * Industrial Area * K Numier * Japur (Bural) • Mangur Manch. • Industrial form | Water Bill Payment Unit * Industrial Ares * K Number * Japur (Bural) • Margur March. • Industrial Area * K Number * |

6. After Clicking Show button it will show due bill information of the provided Water Connection details. If shown information is correct, click on Pay Bill Online (\* Pay Bal Online) button. After clicking the system will redirect the user to Payment Gateway page of online payment of due water bill amount. This page will show below mentioned screen:

| Annoucments       |     | Water Bill Payment                                                                                             |                        |                                 |                        |
|-------------------|-----|----------------------------------------------------------------------------------------------------|------------------------|---------------------------------|------------------------|
| My Profiles       |     | Unit * indust                                                                                                  | rial Area * K Number * |                                 |                        |
| Citizen Services  | +   | Jaipur (Rural) • Bagn                                                                                          | 010LD) + 12545         | Reset View Last 5 Transaction   |                        |
| Notification      |     | Account No.                                                                                                    | C32424                 | Bill Number                     | 5                      |
| Online Conscience |     | Consumer Type                                                                                                  | Allottee               | Consumer Name                   | M/S CHITRAN DHOSE      |
| onane operations  | - X | Plot/House Number                                                                                              | 51                     | Address                         | DRICLEAN JUGAL . BAGRU |
| L Hep             | +   | Bill Month                                                                                                    | March 2017             | Due Date                        | 10-Mar-2017            |
| Back to \$50      |     | Previous Due Amount                                                                                            | 0.00                   | Interest On Previous Due Amount | 0.09                   |
|                   |     | Amount before Due Date                                                                                         | 4,738.00               | Amount After Due Date           | \$211.00               |
|                   |     | Net Payble Bill Amount as on 13-5e                                                                             | np-2017 D4:34 PM Rs. 5 | 211.00                          | Test St. Desar         |
|                   |     | The second second second second second second second second second second second second second second second s |                        |                                 |                        |

7. Fill the payment details then click "Make Payments" ( button to complete the online payment transaction.

|                     |            |                                                             |                   |                        | Pare :              |
|---------------------|------------|-------------------------------------------------------------|-------------------|------------------------|---------------------|
| Billing Information |            |                                                             |                   | ORDER DETAILS          |                     |
| Ve Dertfixes Decisi |            |                                                             |                   | Croler #               | 104                 |
| DFG(24V)/DAL        |            |                                                             |                   | Course Easter          | Auto                |
| 54                  |            | Just Teps                                                   |                   | CON APRIL              | \$213.30            |
| (Angel)             |            | 104                                                         |                   | Total Arrows           | INR 5211.00         |
| 10121-1110-         |            | The paymentary                                              | 1.1.0             |                        |                     |
| The Second          |            |                                                             |                   | CHECKOL                | π                   |
| ·····               |            | ,                                                           |                   | Denies I light for the | formers train tools |
| Payment Whenator    |            |                                                             |                   | Day Parment            |                     |
| Network 1           | ALCON BOTH |                                                             |                   | faat felorat           | -                   |
|                     | 4.47.41.91 |                                                             |                   |                        |                     |
|                     | Jam rocks  | na ana ang sanang sa sa<br>Na tang ang Silang a Dagarang ta | Norma (Alexandra) |                        |                     |

8. After successful payment system will show acknowledgement of online payment receipt. Hence system will automatically update the payment details against water connection bill. User can view last payment details of the water connection by clicking on show last transaction button.

| Annourments       |   | Online Payment Gateway Transction                        | Response                                                                                                    |
|-------------------|---|----------------------------------------------------------|----------------------------------------------------------------------------------------------------|
| My Profiles       |   | Otransaction done successfully. Please                   | note down below mancioned details for your reference.                                                         |
| Oliann Services   | ÷ | Online Payment Summary                                   |                                                                                                    |
| Notification      |   | Transaction Number                                       | 200001357756                                                                                                  |
| Offine Operations | ÷ | Transaction Date<br>Payment Details                      | 18-5ep-2017-04/35                                                                                             |
| Help              | ÷ | Transaction Amount (Rs.)<br>Transaction Reference Number | Autor and the off of damp and day A Municipal 12/145 paid On data (5.546-2017) **<br>5211-00<br>Steeleysyn756 |
| Back to SSD       |   | Bank Reference Number<br>Transaction Status              | 1654(154))<br>Success                                                                                         |
|                   |   |                                                          |                                                                                                    |
|                   |   |                                                          |                                                                                                    |
|                   |   |                                                          |                                                                                                    |